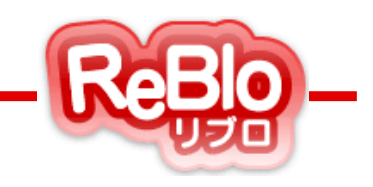

## 不動産ホームページ作成サービス

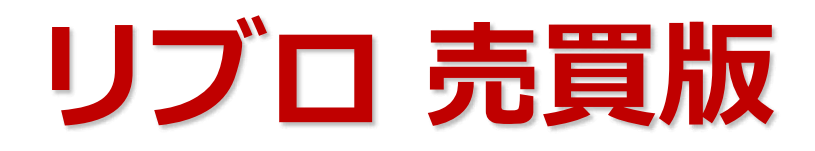

### - 操作マニュアル-

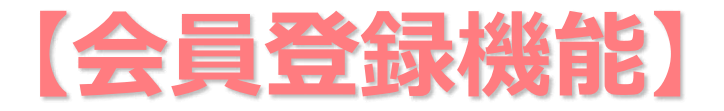

※ご利用いただく場合、弊社側で「リブロ会員機能」を有効にする必要があります。 無料でご利用いただけますので、ご要望の際は弊社までご連絡くださいませ。

 スラッシュ株式会社(Slash Co., Ltd.)

 〒107-0052 東京都港区赤坂2-15-16赤坂ふく源ビル7F

 TEL: 03-5575-6789 FAX:03-5575-6788

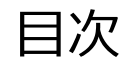

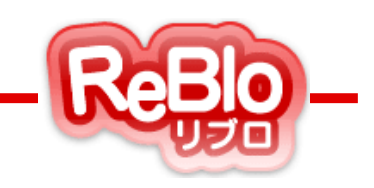

1. 会員登録機能とは • p. 4-5 2. 会員機能基本設定 p. 7-9 • 3. 自動マッチングメール設定 <u>p. 11-14</u> 4. 物件の会員限定公開設定 • <u>p. 16-17</u> 5. 会員情報の管理 • <u>p. 19-20</u> リブロ公式キャラクター リブろう Hello! . 見たい項目のページナンバーをクリックすると、

該当ページに飛びます!

2

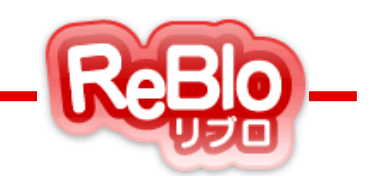

## 【会員登録機能とは】

### 会員登録機能とは

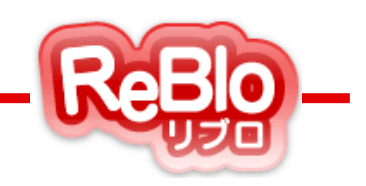

リブロ売買版では、「会員登録機能」を利用することができます。

会員登録機能をご利用の際は、必ず本マニュアルに沿って初期設定を行ってください。

※ご利用いただく場合、弊社側で「リブロ会員機能」を有効にする必要があります。 無料でご利用いただけますので、ご要望の際は弊社までご連絡くださいませ。

#### ★会員登録機能は、

ユーザーが、貴社サイトの会員になることができる機能です。

会員になったユーザーに向けて「自動マッチングメール」の送付や、

会員のみ閲覧が可能になる「会員限定物件」の設定を行うことができます。

また、登録された会員情報を「会員情報」から確認することもできます。

#### ▼売買サイト TOPページ 会員登録・会員ページログインフォーム

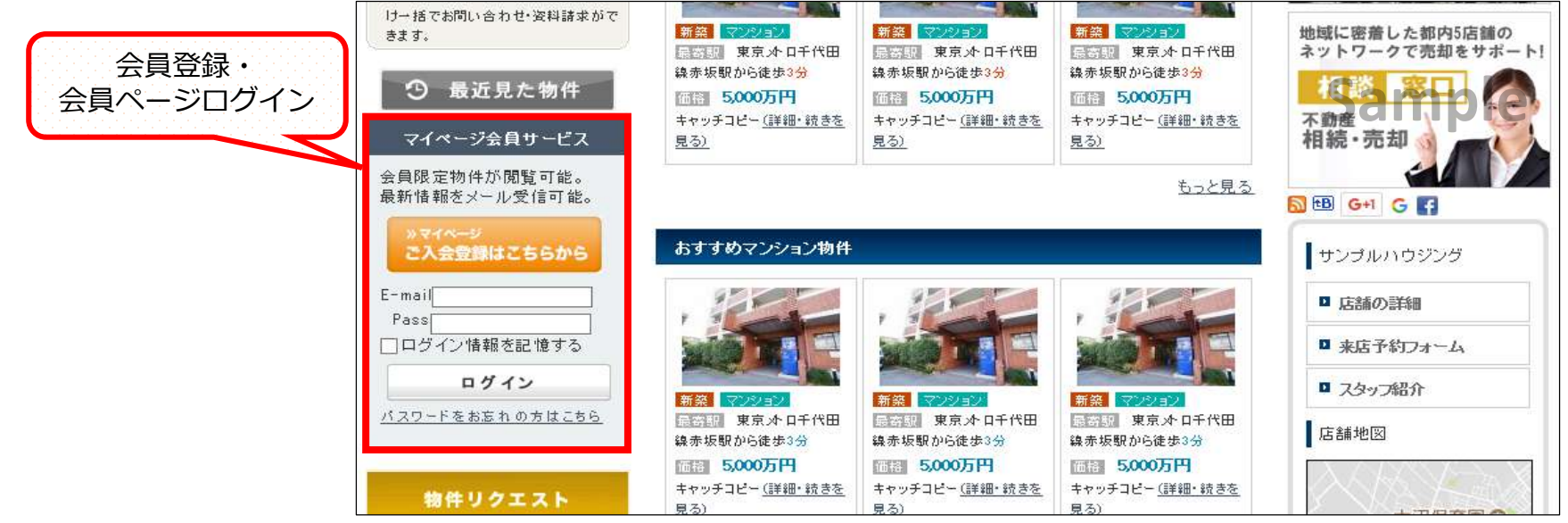

ReBlo-

会員ユーザーの 分子 トップページ > マイページ マイページです。 お客様専用 マイページ会員サービス 会員登録は完全無料 希望物件メール通知サービス マイページは、ご希望の条件を登録するとメール通知が来る 登録情報の変更や、 サービスや会員限定の非公開物件の閲覧が可能と 非公開物件閲覧 なっております。 マッチングメールの設定を 行うことができます。 マイページ 管理·設定 希望物件メール通知サービス 登録内容の変更・パスワードの変更・退会はコチラか ご希望条件を登録しておくだけで、お客様のご希望に 5. 合った物件情報が随時メールで届きます。 メール通知したくない場合もこちらから設定できます。 ■ 登録内容の確認・変更 □ 希望物件条件登録·変更 ログインパスワードの変更 ■ 退会する 「自動マッチングメール」の要・不要を、 ユーザーが選択できます。 お問合わせ [会社問い合わせ]の 物件の詳細情報や、売買の相談等、不動 フォームが開きます 何でもお気軽にお問合わせ下さい。 ■ メールでお問合わせ

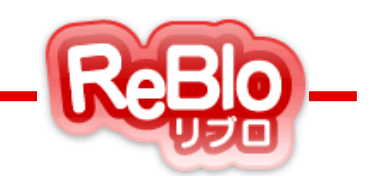

## 【会員機能 基本設定】

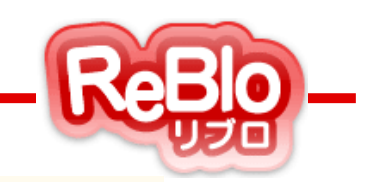

ユーザーが会員登録を完了した際、

管理者に送られるメールのあて先と、

ユーザーに送られる「登録完了」メールの内容を編集することができます。

※ 会員機能をご利用の際は、最初に必ず設定を行ってください。

#### 左メニュー「リブロ基本情報登録」にある、

「会員機能基本設定」から設定を行うことができます。

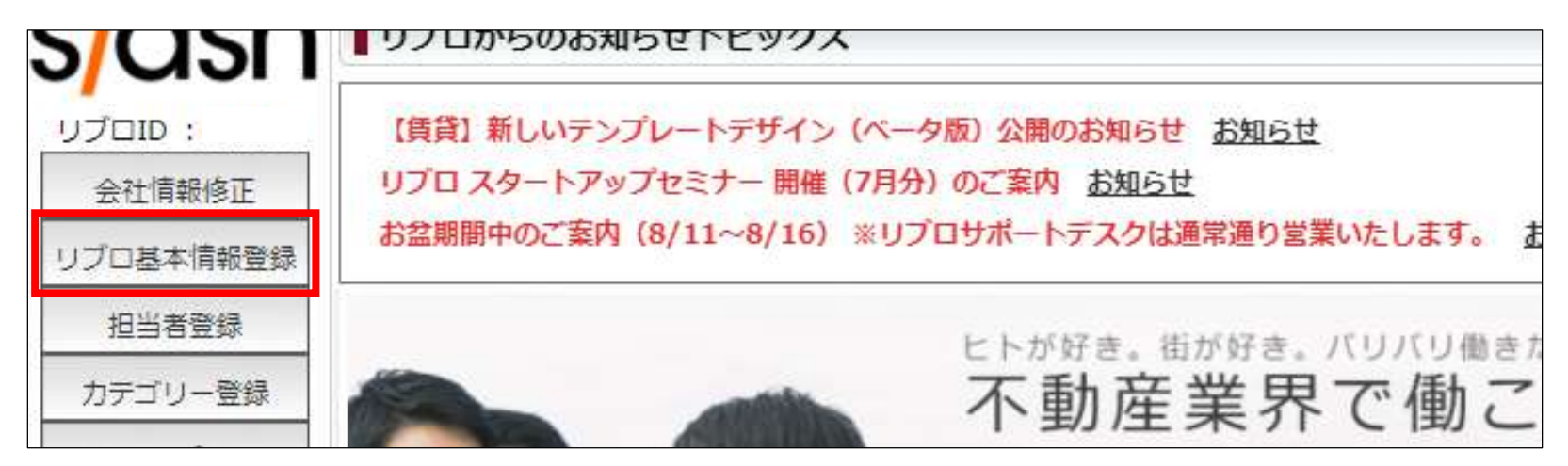

会員機能 基本設定

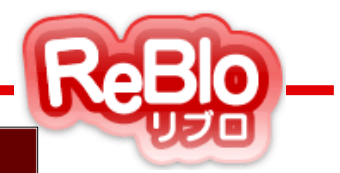

|   | 会員機能 基本設定                                          | ※リブロ会員機能を有効にする必要があります。                                                                              |
|---|----------------------------------------------------|----------------------------------------------------------------------------------------------------|
|   | 自動マッチングメールは「メー<br>配信される物件は会員が指定し<br>一週間以内に更新された物件が | ル配信:送信する」を選択している会員に対して、毎週木曜日 午前9時~配信が行われます。<br>た「■物件種別 ■予算内 ■希望エリア」に該当した物件の中から<br>更新日順で最大10件配信されます。 |
| 1 | 会員登録・退会<br>受信先メールアドレス                              |                                                                                                    |
| 2 | 会員登録完了メール<br>挿入文                                   | 設定されていない場合は「この度は会員登録いただき、誠にありがとうございます」と表示されます。                                                      |
| 3 | 会員登録メール<br>テスト配信                                   | メールアドレス: 宛に テスト配信                                                                                   |

#### ① 会員登録・退会受信先メールアドレス

会員登録や、退会が行われた際の通知メールの送り先を設定することができます。 会員登録機能をご利用の際は、必ずご設定ください。

#### ② 会員登録完了メール 挿入文

ユーザーが会員登録をした際にユーザーに送られる、登録完了を知らせるメールに 任意の文章を挿入できます。 ※ p.9 会員登録完了メール サンプルを参照

#### ③ 会員登録メールテスト配信

②に登録した内容で実際に送られるメールを、入力したアドレス宛にテスト配信することができます。

会員機能 基本設定

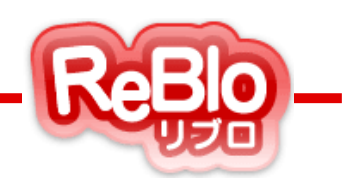

#### ▼会員登録完了メール サンプル

会員登録完了のお知らせ http://beblo.net/samplehousing/

山田 太郎様

【 会員登録完了メール挿入文 】

#### ■ご登録情報

メールアドレス:sample@sample.co.jp バスワード:0000

▼「マイベージ」はこちらよりログインください。 https://beblo.net/samplehousing/mypage/mypage\_top.php

#### ■お客様情報 氏名(漢字):山田 太郎 氏名(フリガナ):ヤマダ タロウ

#### 

【 発行元 】 サンプルハウジング 〒107-0052 東京都港区赤坂

【お問い合わせ先】 https://beblo.net/samplehousing/inquiry/

#### 【会社概要】 http://beblo.net/samplehousing/company/

【個人情報保護方針】 http://beblo.net/samplehousing/kojin/

### 挿入文が、記載されます。 何も設定されていない場合、 「この度は会員登録いただき、誠 にありがとうございます」 と記載されます。

会員登録完了メール

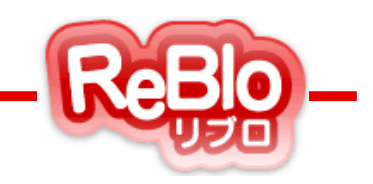

## 【自動マッチングメール設定】

自動マッチングメール設定

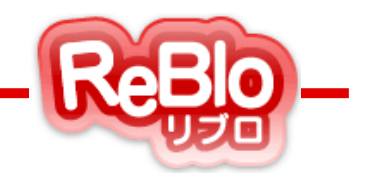

送信を希望する会員には、

会員が指定する物件種別・予算にあてはまる物件情報を

自動的にメールで紹介することができます。

【送信日時】 每週木曜 午前9時

#### 【送られる物件】

- ・ユーザーが指定した物件種別・予算内
- 一週間以内に更新(新着順)
- ・最大10件

会員機能をご利用の際は、最初に必ず設定を行ってください。

#### 左メニュー「<mark>リブロ基本情報登録」</mark>にある、 「<mark>会員機能基本設定」</mark>から設定を行うことができます。

| リブロID :          | 【賃貸】新しいテン | ップレートデザイン(ベ・    | ータ版)公開のお知らせ <u>お知らせ</u>          |
|------------------|-----------|-----------------|----------------------------------|
| 会社情報修正           | リプロ スタートア | ップセミナー 開催(7月    | 9分)のご案内 <u>お知らせ</u>              |
| リブロ基本情報登録        | お盆期間中のご案[ | り(8/11~8/16) ※リ | リプロサポートデスクは通常通り営業いたします。 <u>ま</u> |
| 担当者登録<br>カテゴリー登録 |           |                 | ヒトが好き。街が好き。バリバリ働きた               |

### 自動マッチングメール設定

|   | 自動マッチングメール設定      | ※リプロ会員機能を有効にする必要があります。                                                                                                |
|---|-------------------|----------------------------------------------------------------------------------------------------|
| 1 | 差出人名              |                                                                                                    |
| 2 | 差出人<br>メールアドレス    |                                                                                                    |
| 3 | 返信先<br>メールアドレス    |                                                                                                    |
| 4 | 希望エリア設定           | 東京都<br>車 示<br>本<br>本<br>市 森 県<br>本<br>古<br>本<br>市 森 県<br>本<br>本<br>古 森 県<br>本<br>本<br>本<br>本<br>本<br>本<br>本<br>本<br>本 |
| 5 | 配信メールあいさつ文        |                                                                                                    |
| 6 | 配信メール署名部分         | 難形を挿入する<br>「メール署名雛形」を利用し、署名の編集を行ってください。                                                                               |
| 7 | マッチングメール<br>テスト配信 | メールアドレス: 宛に テスト配信                                                                                                    |

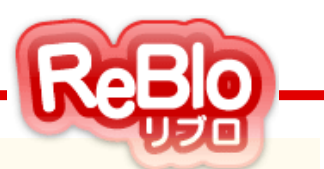

- **差出人名** メールの差出人名を設定します。
- 2 差出人メールアドレス
   メールの差出人アドレスを設定します。
- 3 返信先メールアドレス ユーザーからの返信先アドレスを 設定します。
- ④ 希望エリア設定
   ここで都道府県を選択すると、
   ユーザーがマッチングメール設定時、
   希望エリアを選択可能になります。
   ※ p.13 希望条件の登録画面 参照
- 配信メールあいさつ文 マッチングメールの冒頭文を 設定することができます。
- ⑥ 配信メール署名部分 マッチングメールの署名を設定できます。 「雛形を挿入する」をクリックすると、

「確形を挿入する」をクリックすると、 雛形に御社の情報を当てはめた内容が 入力されます。

⑤ マッチングメールテスト配信 登録した内容で実際に送られるメールを、 入力したアドレス宛に テスト配信することができます。

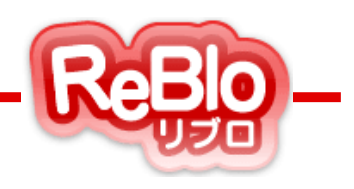

#### ▼希望物件メール通知サービス「物件条件の登録」画面

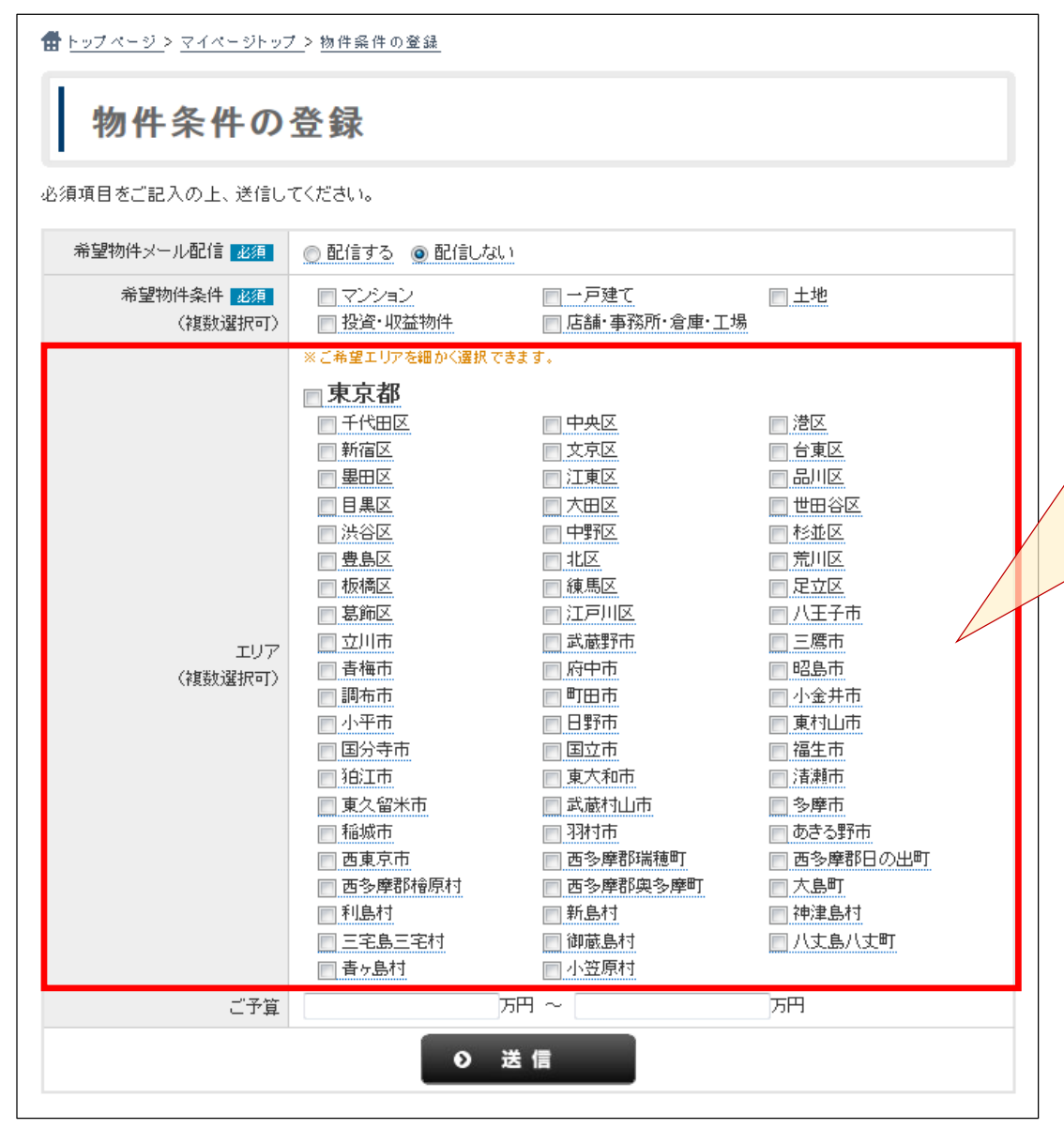

「自動マッチング設定」で、 「希望エリア設定」によって選択 した 都道府県がここに表示されます。 希望エリアが設定されていなけれ ば、何も表示されません。

管理画面 「リブロ基本情報登録」

自動マッチングメール設定

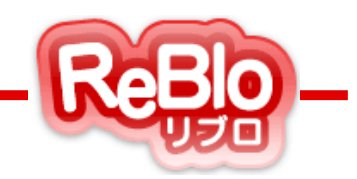

#### ▼自動マッチングメール サンプル

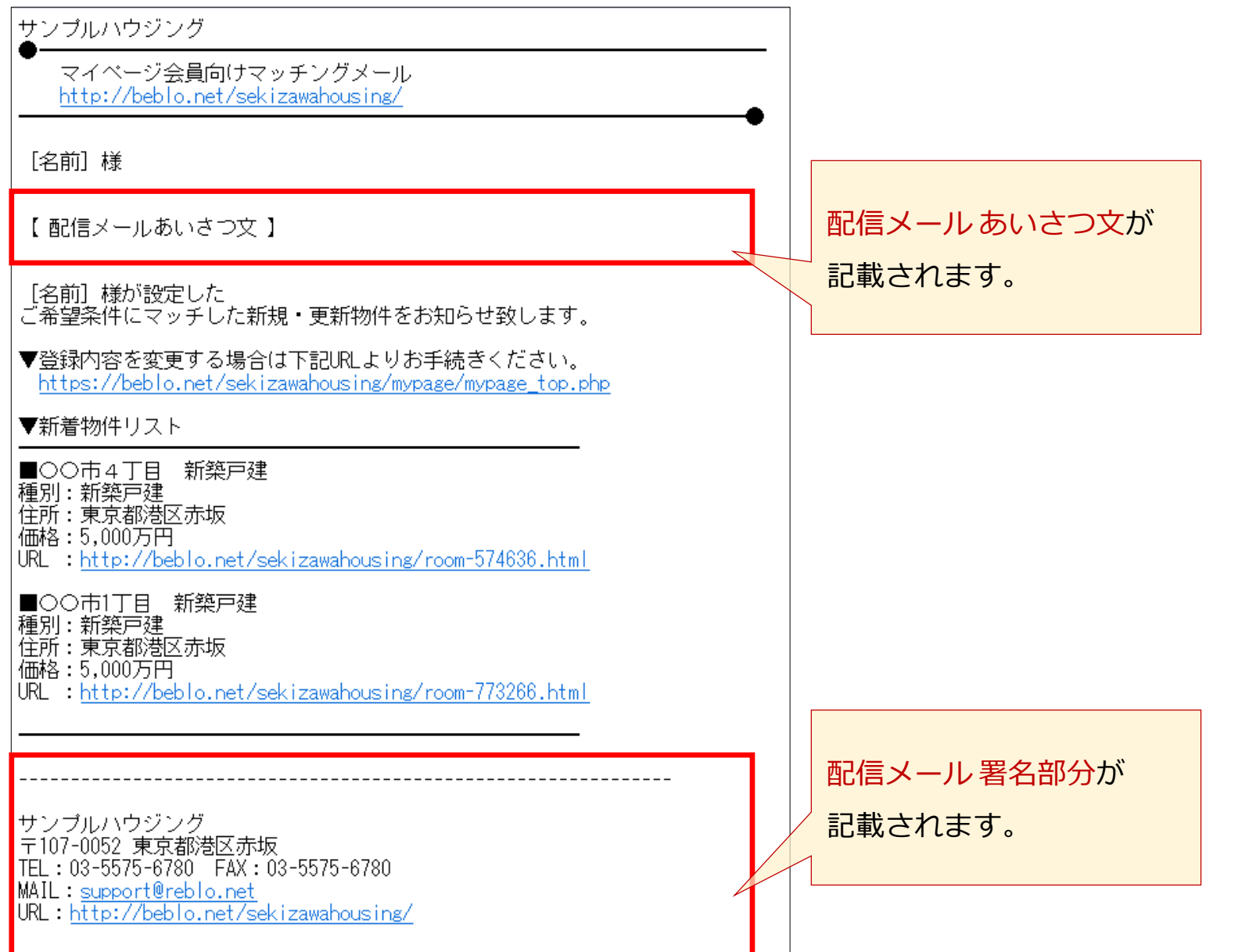

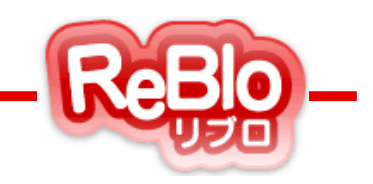

## 【物件の会員限定公開 設定】

### 物件の会員限定公開 設定

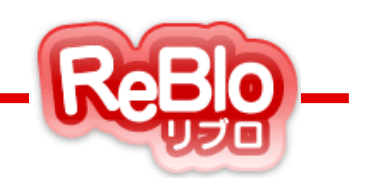

会員機能を利用する場合、 物件によって「全体に公開」か「会員のみに公開」を選択することができます。

「会員のみに公開」の物件は、 サイトにログインした会員のみがページを閲覧することができます。

1. 左メニュー「物件記事登録」または「物件管理メニュー」をクリック。

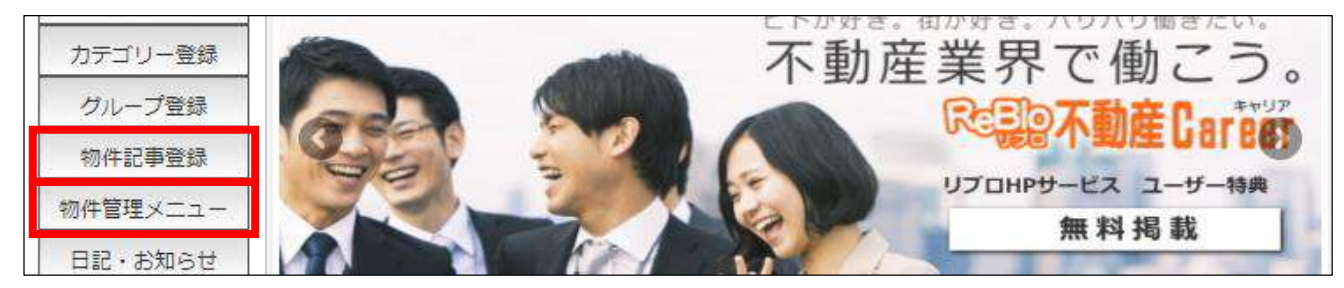

2.「物件記事登録」なら、各物件の「修正」をクリック

| 物件を追け | 加する     |         |             |      |     |        |
|-------|---------|---------|-------------|------|-----|--------|
| 状態    | 物件タイプ   | 物件管理コード | 物件名         | 所在地  | 最寄駅 |        |
| 表示    | 新築マンション | 000000  | 00マンション     | 港区赤坂 | 赤坂  | 修正複製表示 |
| 非表示   | 新築戸建    | 物件管理コード | 〇〇市1丁目 新築戸建 | 港区赤坂 | 赤坂  | 修正複製表示 |

#### 「物件管理メニュー」なら、各物件の「物件コード」をクリックして、物件情報修正画面へ

| $\bigvee$ | □全てを選択                    |                     |         |         | 物件の更       | 更新順 <b>(</b> 元の             | の表示順に戻         | হす) 価格 🔺 💌 面積    | 責▲ ⊻      | 最終更新日 📥      | ⊻ 初回入力                   | )日🔺 👤 物件 | 名▲ 👤               |
|-----------|---------------------------|---------------------|---------|---------|------------|-----------------------------|----------------|------------------|-----------|--------------|--------------------------|----------|--------------------|
| 選択        | <b>物件コード</b><br>物件情報修正画面へ | 物件名<br>部屋/区画No.     | 物件種別    | 価格      | 共益/<br>管理費 | 専有面積<br>間取                  | 物件所在地          | 最寄沿線<br>駅        | 掲載<br>状態  | 掲載期限開始<br>終了 | 最終更新日<br>初回入力日           |          | ブログ<br>パーツ<br>試験運用 |
| -         | 0000000                   | OOマンション<br>部屋/区画No. | 新築マンション | 5,000万円 | 5,000円     | 86m <sup>2</sup><br>4 L D K | 東京都港区<br>赤坂2丁目 | 東京メトロ千代田線<br>赤坂駅 | 掲載<br>売出中 | ~            | 2017/07/13<br>2017/07/13 | 表示複製     | י—א                |
|           |                           | #□/牛々               |         |         |            | 0.02                        | 市市和時区          | 声方メトロイル田須        | 掲載        |              | 2017/07/12               |          |                    |

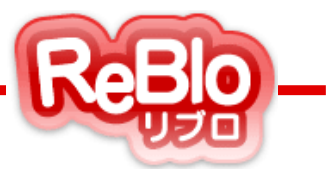

3.基本情報の下部にある、「会員物件表示設定」で「常に公開」または「会員にのみ公開」を選択。

| 任意タイトル            | 任意タイトル                                                                                       |
|-------------------|----------------------------------------------------------------------------------------------|
| 物件管理コード           | 000000                                                                                       |
| ポータルサイト<br>掲載/非掲載 | ◎ 掲載 ● 非掲載                                                                                   |
| 表示/非表示            | ● 表示   ◎ 非表示                                                                                 |
| 会員物件表示設定          | <ul> <li>● 常に公開</li> <li>● 会員にのみ公開</li> <li>※会員にのみ公開にする場合には、リブロ会員機能を有効にする必要があります。</li> </ul> |
| 掲載期限              | ▼年 ▼月 ▼~ ▼年 ▼月 ▼                                                                             |
| キャッチコピー           | キャッチコピー                                                                                      |
|                   |                                                                                              |

4. 「登録する」をクリックで設定完了。

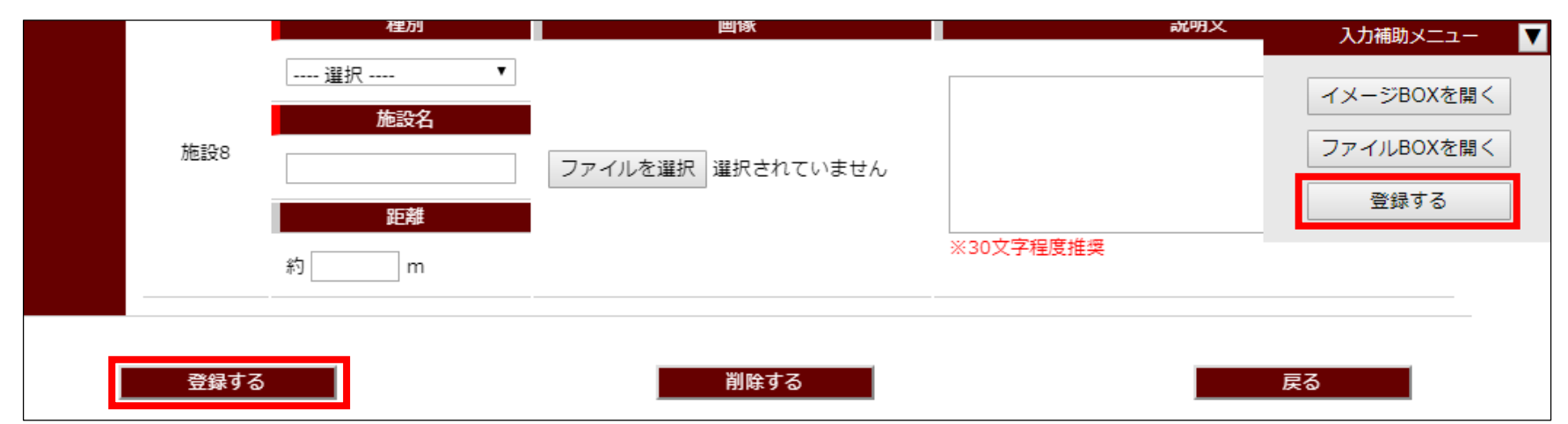

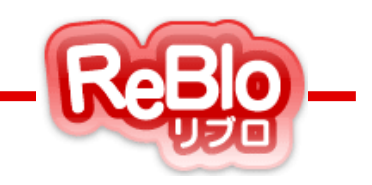

## 【会員情報の管理】

### 会員情報の管理

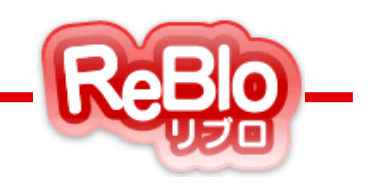

会員情報の管理・確認は、

左メニューにある「会員情報」から行うことができます。

1. 左メニュー「会員情報」をクリック

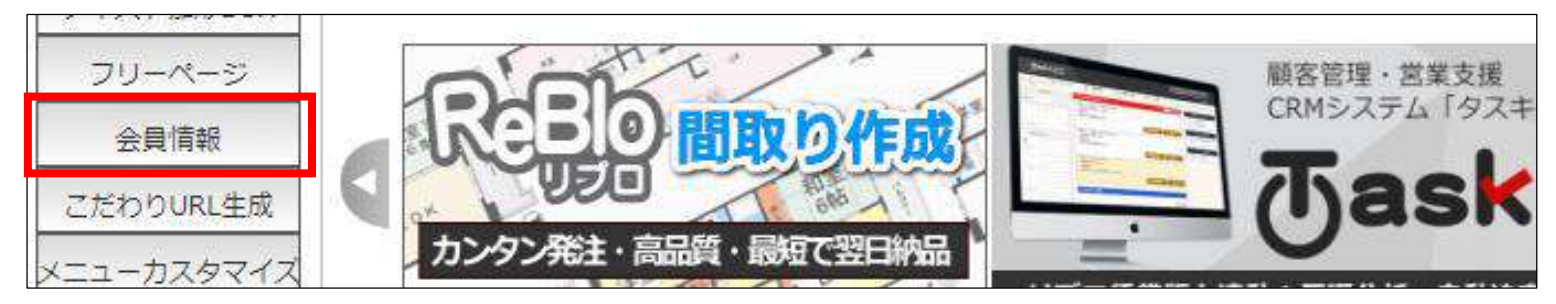

2. 会員情報の詳細を見る・または変更する場合は、会員の「氏名」をクリック

| 会員情報   |                         |                     |          |         |             |                  |       |                                         |
|--------|-------------------------|---------------------|----------|---------|-------------|------------------|-------|-----------------------------------------|
| ステータス  | •                       | 登録日                 | •        | ·年 ▼月 - | - ▼⊟~       | ▼ <mark>年</mark> | ▼月 ▼日 |                                         |
| フリーワート |                         |                     | メールアドレス  |         |             |                  |       |                                         |
|        |                         | 検索                  | 条件解除     |         |             |                  |       |                                         |
| ステータス  | 希望物件種別                  | 氏名                  | (カナ)     | ×       | ールアドレス      | 電話番号             | 性別    | ● 最終ログイン日<br>● 登録日                      |
| 送信しない  | 一戸建て                    | <u>スラッシュ花子</u> (スラ: | ッシュサンプル) | support | @reblonet   | 000-0000-0000    | 女     | <mark>2017年07月13日</mark><br>2016年05月27日 |
| 送信する   | 土地 店舗·事務所·倉庫·工場 投資·収益物件 | 山田太郎 (ヤマダサン         | プル)      | sample  | @sample.com |                  | 女     | <mark>2017年05月08日</mark><br>2016年09月13日 |

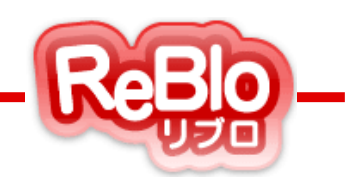

#### 3. 変更があれば、各項目を編集

| 登録日             | 2016年05月27日                      |                                                    |          |
|-----------------|----------------------------------|----------------------------------------------------|----------|
| ステータス           | ◎送信する ◎送信しない                     |                                                    |          |
| 希望物件種別          | □ マンション<br>□ 投資・収益物件             | <ul> <li>✓ 一戸建て</li> <li>□ 店舗・事務所・倉庫・工場</li> </ul> | □土地      |
| メールアドレス         | support@reblo.net                |                                                    |          |
| パスワード           | password                         |                                                    |          |
| 氏名              | スラッシュ                            | 花子                                                 |          |
| フリガナ            | スラッシュ                            | サンプル                                               | (全角カタカナ) |
| 竹生另门            | ◎男 ◉女                            |                                                    |          |
| 電話番号<br>連絡希望時間帯 | 000 - 0000 - 0000<br>(例:10時~12時) |                                                    |          |

# ※フォームカスタマイズによって 会員登録フォームには非表示の項目でも、 この画面には表示されます。

#### 4. 変更があれば、「登録」で変更完了

| 自由入力欄1 | サンプル項目 1:<br>サンプル項目入力欄<br> |
|--------|----------------------------|
| 自由入力欄2 | h.                         |
| 自由入力欄3 | į.                         |
| 自由入力欄4 | j.                         |
| 自由入力欄5 |                            |
|        | まする 削除する 戻る                |

※フォームカスタマイズによって 自由入力欄を利用している場合、 【項目名】: 【ユーザーが入力した内容】 で表示されます。

※フォームカスタマイズの利用方法は 09【メニューカスタマイズ】の マニュアルをご参照ください。

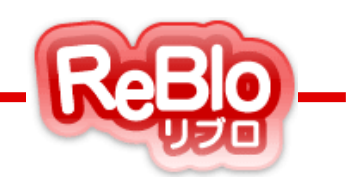

#### ●○ご利用時間○●

24時間、365日ご利用いただけます。

※システムメンテナンスなどにより、一時的にご利用いただけない場合がございます。

その際はリブロ管理画面、メールにて事前にお知らせいたします。

#### ● ○ リブロサポート窓口のご案内 ○ ●

操作方法やリブロの機能に関してご不明な点がございましたら、 下記連絡先までお気軽にご連絡ください。

| リブロサポート窓口 |                   |  |  |  |  |  |
|-----------|-------------------|--|--|--|--|--|
| 【受付時間】    | 平日10:00~19:00     |  |  |  |  |  |
| 【定休日】     | 土日祝               |  |  |  |  |  |
| 【電話番号】    | 03-5575-6780      |  |  |  |  |  |
| 【E-Mail】  | support@reblo.net |  |  |  |  |  |

※受付日・受付時間は予告なく変更する場合がございます。 予めご了承ください。

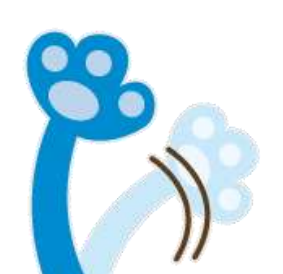